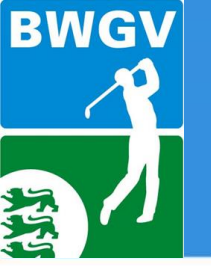

Jugendwarteausbildung am 05./06.11.2016 Sportschule Schöneck

# Herzlich willkommen auf der Sportschule Schöneck zur 1. Jugendwarteausbildung des BWGV

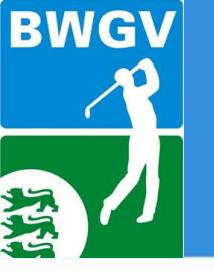

## Themen

## Jugendwarteausbildung am 05./06.11.2016 Sportschule Schöneck

#### Samstag, 05.11.2016

| bis 08.45 Uhr      | Anreise und Anmeldung                                                              | Referenten      | Rezeption   |
|--------------------|------------------------------------------------------------------------------------|-----------------|-------------|
| 09.00 – 09.30 Uhr  | Begrüßung, Vorstellung                                                             | FV Golf         |             |
| 09.30 – 11.00 Uhr  | Aufsichtspflicht inkl. Ehrenkodex                                                  | Daniel Joos     |             |
| 11.15 – 12.00 Uhr  | Handlungskompetenz I                                                               | Julia Seus      | SR          |
| 12.00 Uhr          | Mittagessen                                                                        |                 |             |
| 13.30 – 14.15 Uhr  | Handlungskompetenz II                                                              | Julia Seus      | SR          |
| 14.15 – 15.45 Uhr  | Organisation von Veranstaltungen inkl.<br>Hinweis Zuschüsse in der Jugendarbeit I  | Julia Seus      | SR          |
| 15.45 – 16.00 Uhr  | Pause                                                                              |                 |             |
| 16.00 – 16.45 Uhr  | Organisation von Veranstaltungen inkl.<br>Hinweis Zuschüsse in der Jugendarbeit II | FV Golf         |             |
| 16:45 – 18.15 Uhr  | Kleine Spiele                                                                      | Elke Wittemann  | Halle       |
| 18.00 Uhr          | Abendessen                                                                         | Elke Wittemann  |             |
| 19.00 – 21.15 Uhr  | Spielabendgestaltung                                                               |                 | SR o. Halle |
| Sonntag, 06.11.201 | 6                                                                                  |                 |             |
| 08.45 – 10.15 Uhr  | Golfspezifische Inhalte                                                            | FV Golf         |             |
| 10.30 – 12.00 Uhr  | Golfspezifische Inhalte                                                            | FV Golf         |             |
| 12.00 Uhr          | Mittagessen                                                                        |                 |             |
| 13:00 - 14:30      | Golfspezifische Inhalte                                                            | FV Golf         |             |
| 14.30 – 15.00 Uhr  | Abschlussbesprechung, anschließende Abreise                                        | Insgesamt 17 LE |             |

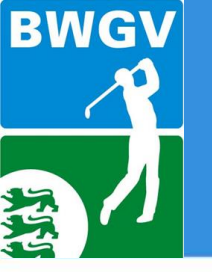

## Zuschüsse in der Jugendarbeit II

Jugendwarteausbildung am 05./06.11.2016 Sportschule Schöneck

- DGV Abschlag Schule
- BWGV Basisförderprogramm neu ab 2016

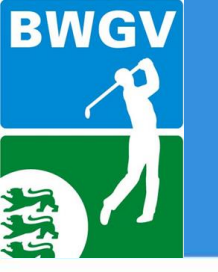

## **DGV Abschlag Schule**

Jugendwarteausbildung am 05./06.11.2016 Sportschule Schöneck

Mit dem Erfolgsprojekt Abschlag Schule fördert der DGV Golf als Schulsport. Alle Informationen zum Projekt, die teilnehmenden Clubs und Schulen sowie die Online-Anmeldung für Schulen gibt es auf www.abschlag-schule.de

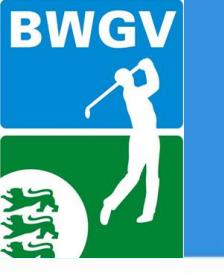

## **DGV Abschlag Schule**

## Wer kann am "Abschlag Schule" teilnehmen?

- > Alle Schulen. Jede Schulform.
- Jede Golfanlage (Mitglied im DGV)

## Wo findet "Abschlag Schule" statt?

- Auf einer Golfanlage
- Auf der Sportanlage der Schule
- In der Sporthalle der Schule

## Was kostet "Abschlag Schule"?

- Abschlag Schule ist f
  ür die Schulen kostenlos
- Trainerkosten und Transport werden durch den DGV übernommen
- Leihschläger werden vom DGV zur Verfügung gestellt

## Nutzen für den Golfclub

- Neue Kinder und Jugendliche f
  ür den Golfsport gewinnen
- Das Image der Golfanlage in der Region positiv verstärken
- Neue Talente f
  ür den Leistungssport entdecken
- Freunde, Eltern und Lehrer als Mitglieder an die Golfanlage binden

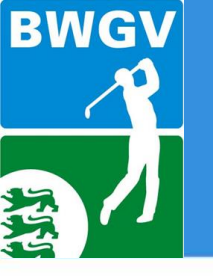

## **DGV Abschlag Schule**

## Jugendwarteausbildung am 05./06.11.2016 Sportschule Schöneck

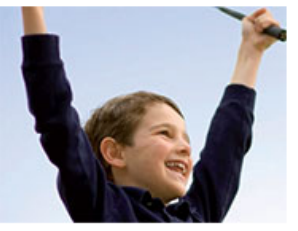

#### Broschüre: Abschlag Schule

Chancen und Möglichkeiten für die Jugendarbeit: Mit dieser Broschüre erhalten Sie wertvolle Tipps und weiterführendes Material wie Checklisten und Trainingspläne im Rahmen des Projekts Abschlag Schule. weiter >

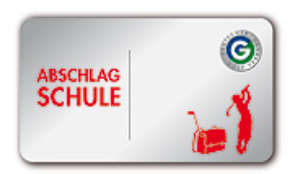

#### Teilnahmeantrag für Schulen 2016

Schulen, die sich für das Projekt Abschlag Schule bewerben möchten, können ab sofort das Antragsformular für 2016 herunterladen. mehr >

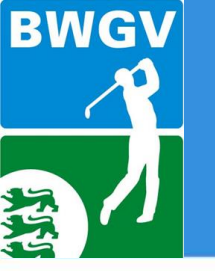

## Basisförderprogramm des BWGV

Mit diesem Programm möchte der BWGV einen Beitrag leisten, seine Mitgliederclubs insbesondere darin zu unterstützen, der landauf landab rückläufigen Entwicklung bei den Mitgliederzahlen der Kinder und Jugendlichen in den Mitgliederclubs entgegenzuwirken.

Das Basisförderprogramm ist unterteilt in eine **Projektförderung** und eine **Anschlussförderung**. Mit der Projektförderung sollen neue Kinder und Jugendliche für den Golfsport gewonnen werden. Für die notwendige Nachhaltigkeit soll daran anschließend die Anschlussförderung sorgen.

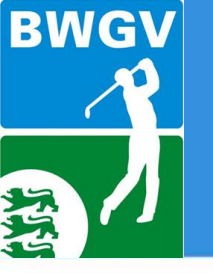

Basisförderprogramm des BWGV

Jugendwarteausbildung am 05./06.11.2016 Sportschule Schöneck

## Projektförderung

Mit der Projektförderung sollen neue Kinder und Jugendliche für den Golfsport gewonnen werden.

Anschlussförderung. Für die notwendige Nachhaltigkeit soll daran anschließend die Anschlussförderung sorgen.

| Basisförderprogramm für die Jugendarbeit<br>in den BWGV-Mitgliederclubs 2016                                                                                                    | Bwgy                                                                                       |
|----------------------------------------------------------------------------------------------------|--------------------------------------------------------------------------------------------|
| Antrag auf 400,- € Projektförd                                                                                                    | erung                                                                                      |
| Meldung bis zum 30. Juni an: info@bwoz de oder Fax: 07157-5358-11<br>Wir nehmen an der BWGV Projektförderung 2016 mit folgendem Proje                                                                                                    | l<br>At teit                                                                               |
| Club:                                                                                                    |                                                                                            |
| DGV-Nr.:                                                                                                    |                                                                                            |
| Projektleiter:                                                                                                    |                                                                                            |
| Funktion:                                                                                                    |                                                                                            |
| E-Max                                                                                                    |                                                                                            |
| Mobilrufnummer:                                                                                                    |                                                                                            |
| Bankverbindung IBAN:                                                                                                    |                                                                                            |
|                                                                                                    |                                                                                            |
| Himsels, Der Projektieter übersendet nach Durchführung des g. p.<br>31. Oktober des Antragsjahns, einen Vasendungsnachsels an die<br>Die Frötermittel der 400, 4 werden dem antragsteitenden Cub a<br>BHOV der ordnungsgemäße Verwendungsnachsels vorliegt. Fä<br>durchgeführt wird, beelleft kein Anspruch auf Auszahlung der Fördern | ojektes, bis später<br>RWGV Geschäftss<br>usbezahlt, sobald<br>alls das Projekt<br>vittel. |

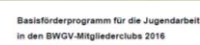

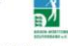

Antrag auf 350,- € Anschlussförderung

Meldung bis zum 30. September an: <u>info@tiweyv.de</u> oder Fax: 07 Mir oshonen in der RM/V/ Amerikanskinsternen 2018 bil

| CMR           |                                                                                                    |
|---------------|----------------------------------------------------------------------------------------------------|
| 507           | Na                                                                                                    |
| Vera          | ntwortlicher.                                                                                                    |
| Furk          | Sor.                                                                                                    |
| E-Ma          | đ.                                                                                                    |
| Mobil         | istinaminer.                                                                                                    |
| Sank          | vetindung EAN                                                                                                    |
| Wir a<br>Vora | veisen bis zum 30. November des Antragsjahres nach, dass wir die nachfolgenden<br>zoseitzungen erfüher:                   |
| 1             | Es muss ein erfolgreicher Antrag auf Projektförderung (4006) beim BWOV gestellt worden sein.                              |
| 2             | Durchführung regelmäßigen Jugendtrahings möglichst unter Einbindung von C-<br>Trahenin).                                  |
| 3             | Auftrahme von Kindern und Jugendlichen zu vergünstigten Kondtionen auch<br>dann, wenn die Eitern nicht Culomikglied sind. |
| 14            | Die Teilnahme an der VR-Takentlade muss erfolgt sein.                                                                     |
| 5             | Durchführung von mindestens 3 Kinder- und Jugendtumieren, davon mindestens                                                |
|               | ein Tumier offen ausgeschrieben, von grünen Abschlägen.                                                                   |

Catego, con reasonable and consider of the provide the termination of the Antibiophysics match, data de in 25.6.5 generation frameworks and the Foldermital Gate SSL, 4 worked own antibiophysics and constraints, solubilities on ontrunggendile Nachweis vorlegt. Falls der Nachweis sicht erfracht wirt, besteht ka Kangruch auf Anzahlung der Foldermitale.

Unierschr

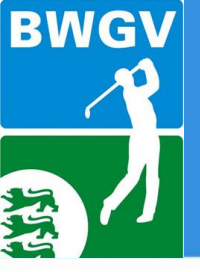

## Basisförderprogramm des BWGV

Jugendwarteausbildung am 05./06.11.2016 Sportschule Schöneck

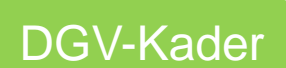

Breiten- u. Leistungssport-Förderung (FK,PK,SK+D/C-Kader)

**Basis-Projektförderung** 

40.000,- EUR

Bisher 51 Anträge eingereicht. 19.600,- EUR sind noch frei Basis-Anschlussförderung

35.000,- EUR

Bisher 17 Anträge eingereicht. 29.050,- EUR sind noch frei

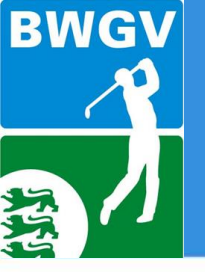

Jugendwarteausbildung am 05./06.11.2016 Sportschule Schöneck

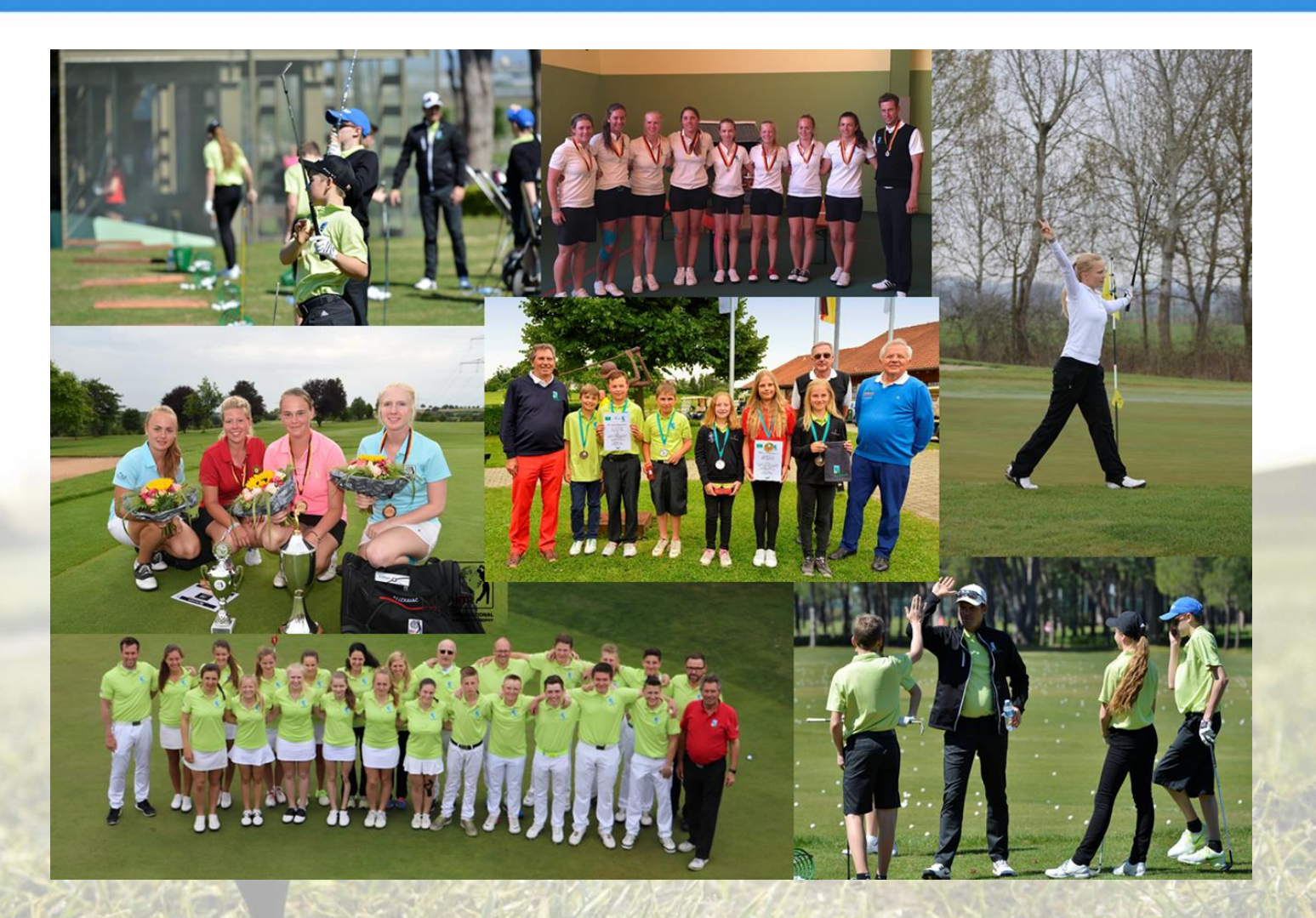

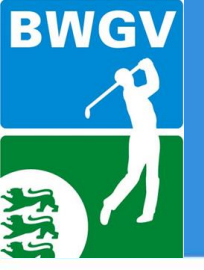

Jugendwarteausbildung am 05./06.11.2016 Sportschule Schöneck

## Leistungssport im Baden-Württembergischen Golfverband e.V.

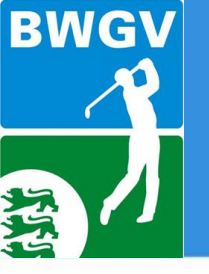

Jugendwarteausbildung am 05./06.11.2016 Sportschule Schöneck

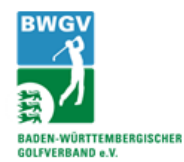

## BWGV Kaderstruktur 2017-2020

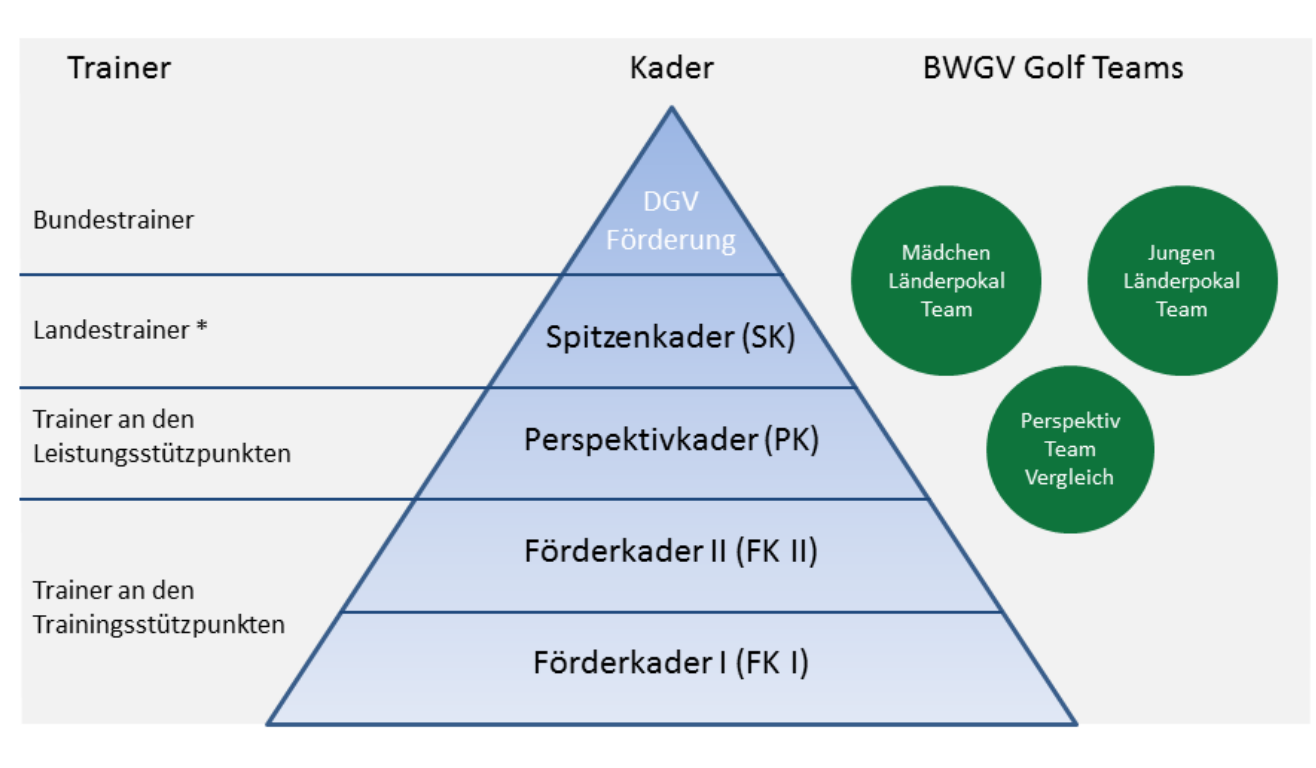

\* Mädchen / Jungen getrennt ab Spitzenkader

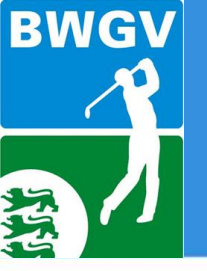

Jugendwarteausbildung am 05./06.11.2016 Sportschule Schöneck

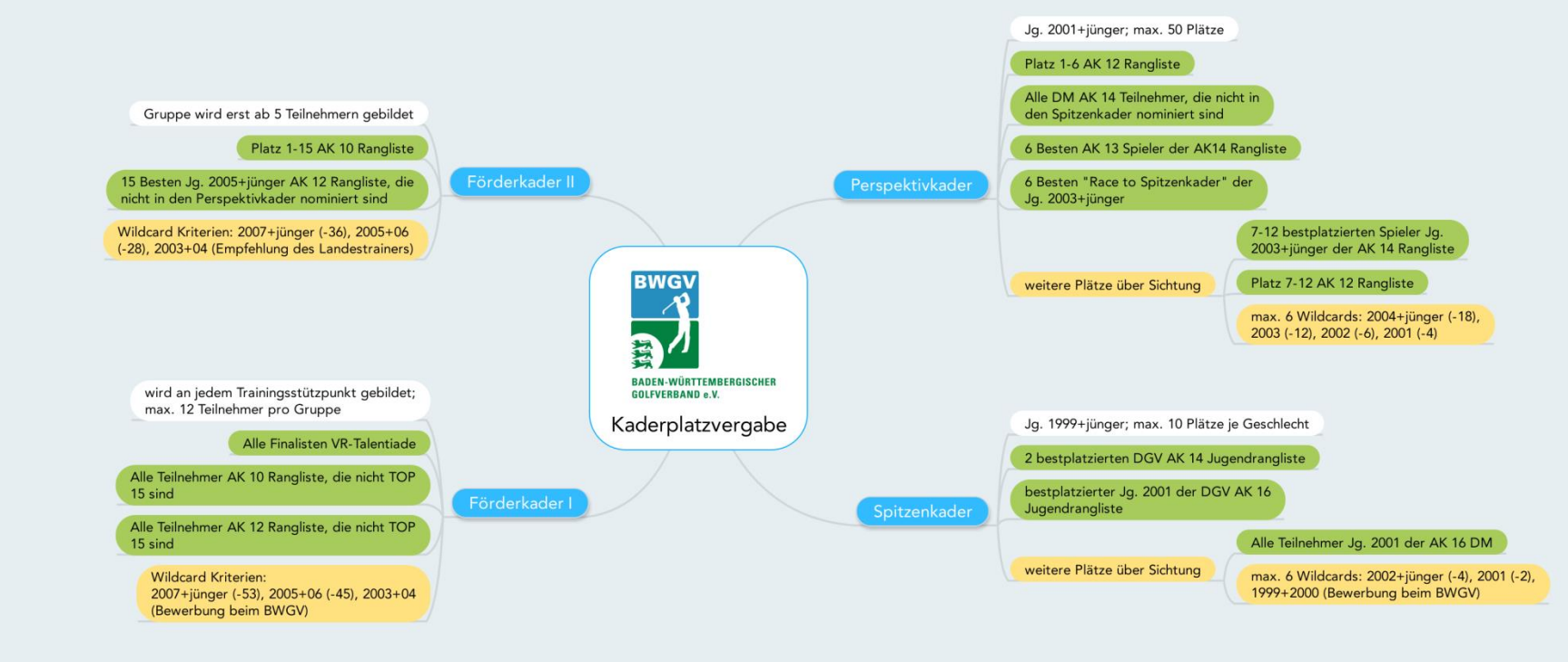

Vereinfachte Darstellung der Kaderplatzvergabe : Grün kennzeichnet einen Automatismus, Gelb eine Wildcard/Sichtung

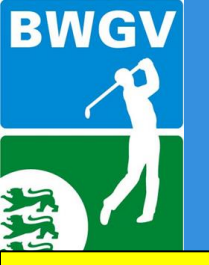

Jugendwarteausbildung am 05./06.11.2016 Sportschule Schöneck

## FK1, FK2, PK (NBGV, BGV, WGV)

Andrea Grabherr

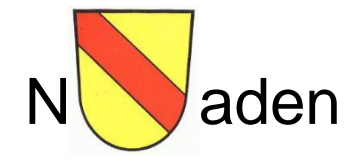

• Helga Huber

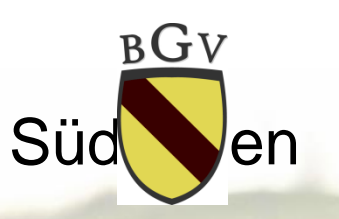

• Horst Domberg Württ

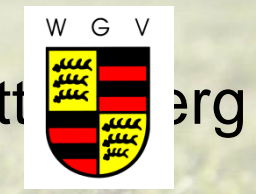

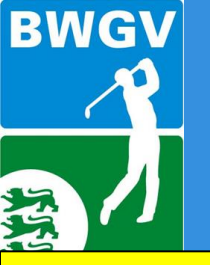

Jugendwarteausbildung am 05./06.11.2016 Sportschule Schöneck

## **Spitzenkader = D4 Kader (BWGV)**

| Kader J  | <u>ungen</u> | Kader Mädche |          |  |
|----------|--------------|--------------|----------|--|
| SP Kader | 8 Plätze     | SP Kader     | 8 Plätze |  |
| DC Kader | 2 Plätze     | DC Kader     | 2 Plätze |  |

## **Betreuung und Organisation:**

Benno Kirstein (Landestrainer) Marco Müntnich (Landestrainer) Sarah Menschl (Physiotrainerin) Raphaela Trunzer (Mentaltrainerin) Manfred Kohlhammer (Landesjugendwart) Andrea Grabherr (Assistentin Leistungssportkoordinator) Norbert Zimmermanns (Leistungssportkoordinator)

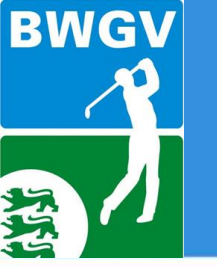

## Aufteilung Kaderathleten-/-innen auf Clubs im BWGV

Jugendwarteausbildung am 05./06.11.2016 Sportschule Schöneck

17

Stand: 29. Oktober 2016

|                 | Teilnehmer |
|-----------------|------------|
| Spitzenkader    | 19         |
| Perspektivkader | 60         |

aus 8 Clubs aus 22 Clubs

Gesamt

79

aus 25 Clubs

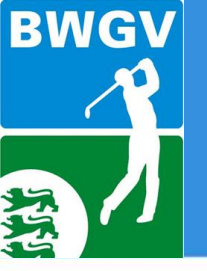

## Stützpunkte im BWGV

### Jugendwarteausbildung am 05./06.11.2016 Sportschule Schöneck

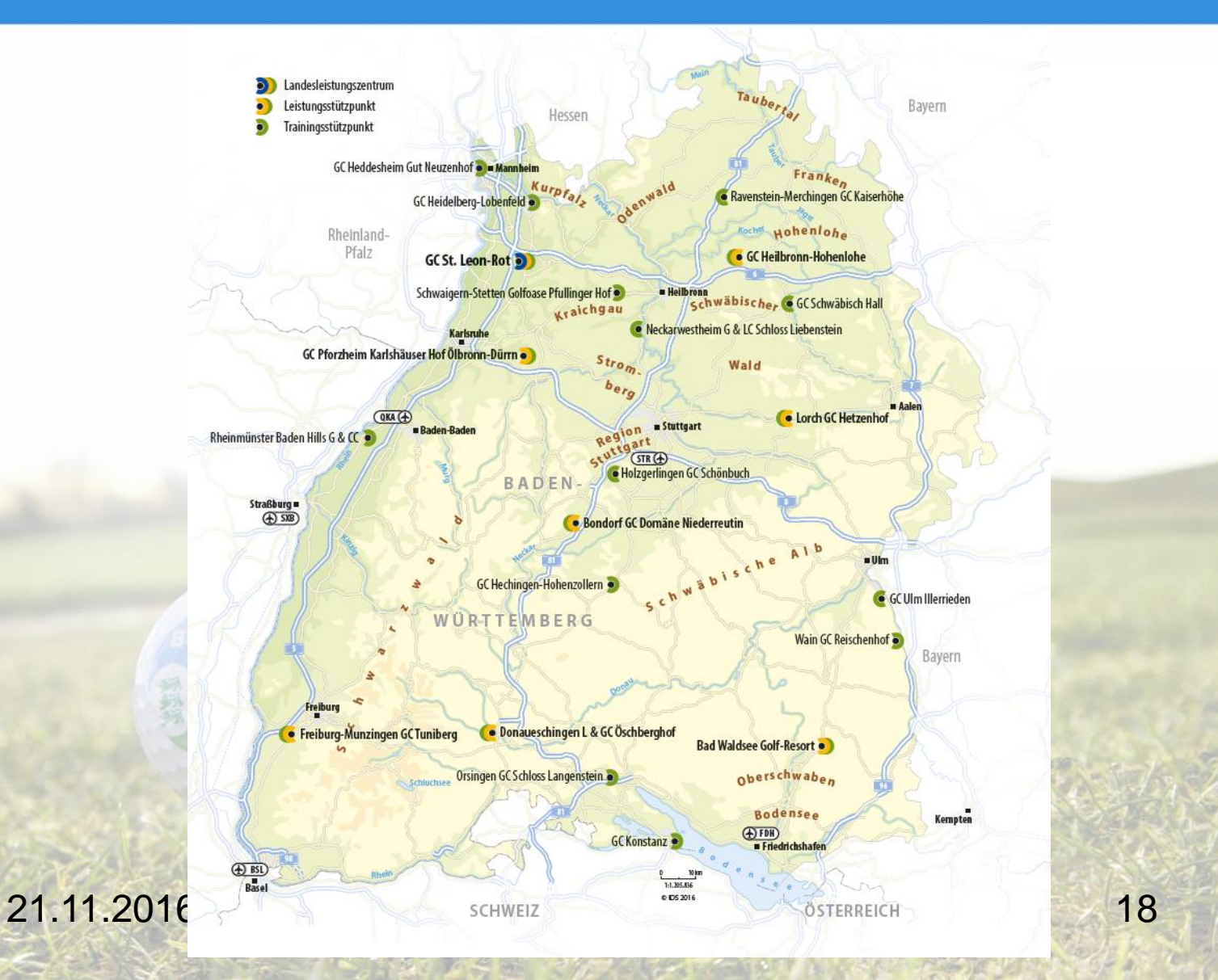

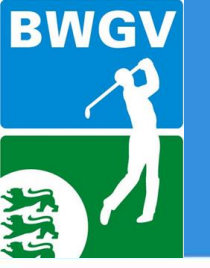

## BWGV-Stützpunktkonzept 2017-2020

| andesleistungszentrum | GC St. Leon Rot         |                                                                                                    |                                                                                                    |  |  |
|-----------------------|-------------------------|----------------------------------------------------------------------------------------------------|----------------------------------------------------------------------------------------------------|--|--|
| eistungsstützpunkte   | GC St. Leon Rot         | L&GC Öschber                                                                                                    | ghof                                                                                                    |  |  |
|                       | GC Heilbronn-Hohenlol   | he GC Pforzheim                                                                                                 |                                                                                                    |  |  |
|                       | GC Hetzenhof            | GC Tuniberg                                                                                                    |                                                                                                    |  |  |
|                       | GC Dom. Niederreutin    | Fürstl. GC Obe                                                                                                  | Fürstl. GC Oberschwaben                                                                                                    |  |  |
| Trainingsstützpunkte  | GC St. Leon Rot         | Fürstl. GC Oberschwaben                                                                                         | GC Schwäbisch Hall                                                                                                    |  |  |
|                       | GC Heidelberg-Lobenfeld | GC Heilbronn-Hohenlohe                                                                                          | GC Kaiserhöhe                                                                                                    |  |  |
|                       | GC Schönbuch            | GC Dom. Niederreutin                                                                                            | GC Heddesheim                                                                                                    |  |  |
| \$7.7                 | GC Langenstein          | GC Hetzenhof                                                                                                    | GC Ulm                                                                                                    |  |  |
|                       | GCC Baden Hills         | L&GC Öschberghof                                                                                                | GO Pfullinger Hof                                                                                                    |  |  |
|                       | GC Liebenstein          | GC Pforzheim                                                                                                    | GC Hechingen                                                                                                    |  |  |
|                       |                         | the second second of the second second second second second second second second second second second second se | THE REAL PROPERTY OF THE PARTY OF THE PARTY |  |  |

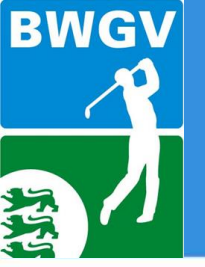

Jugendwarteausbildung am 05./06.11.2016 **Sportschule Schöneck** 

## Trainingsstützpunkte

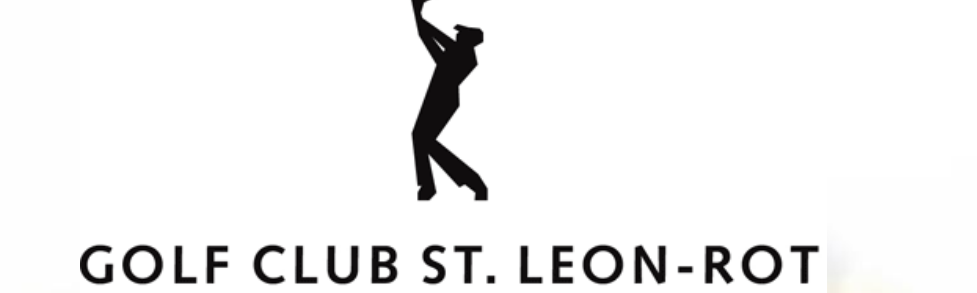

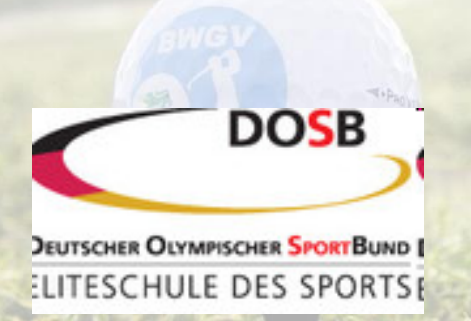

OLYMPIASTÜTZPUNKT

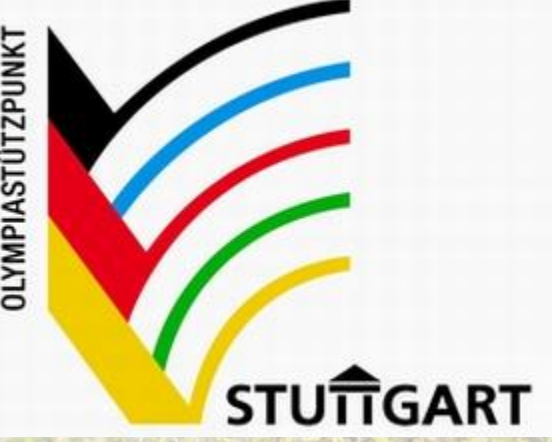

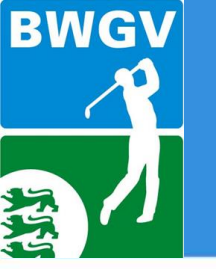

Jugendwarteausbildung am 05./06.11.2016 Sportschule Schöneck

# **DGV Wettspielsystem 2016**

- 3 Qualifikationsturniere für AK 14/16/18 auf Landesebene oder in anderem LGV
  - Internationale Turniere AK16/18

Abschließende Qualifikation über Rangliste

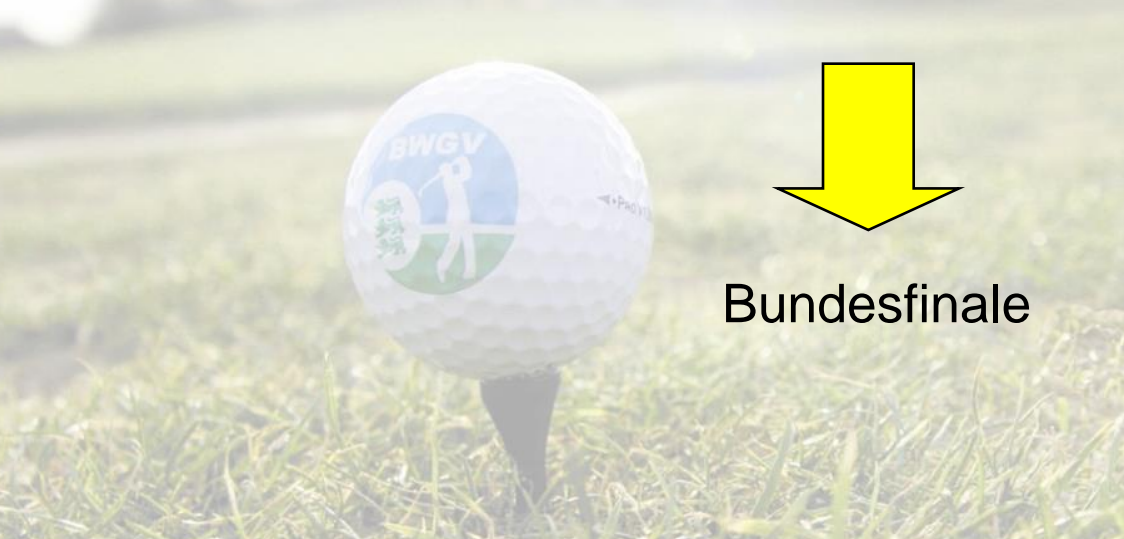

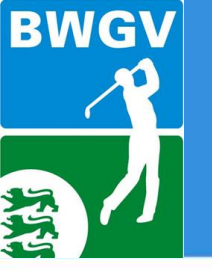

Jugendwarteausbildung am 05./06.11.2016 Sportschule Schöneck

# DGV Wettspielsystem 2016

## Bundesfinale Jungen:

AK 14/16/18 35 Besten und Punktgleiche aus Rangliste AK 14 sowie 30 Besten und Punktgleiche aus Rangliste AK 16 und 18

Gewinner aller AKs ist "Deutscher Jugendmeister Jungen"

## Mädchen:

AK 14/16/18 35 Besten und Punktgleiche aus Rangliste AK 14 sowie 30 Besten und Punktgleiche aus Rangliste AK 16 und 18

Gewinnerin aller AKs ist "Deutsche Jugendmeisterin Mädchen"

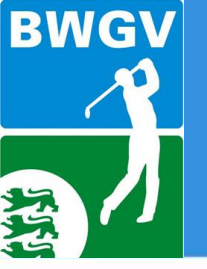

Jugendwarteausbildung am 05./06.11.2016 Sportschule Schöneck

## **DGV Wettspielsystem 2017**

Es wird Änderungen geben...

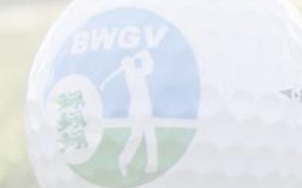

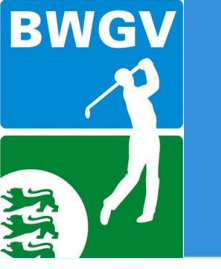

Jugendwarteausbildung am 05./06.11.2016 Sportschule Schöneck

## Wettspielerfahrung auf internationaler Ebene

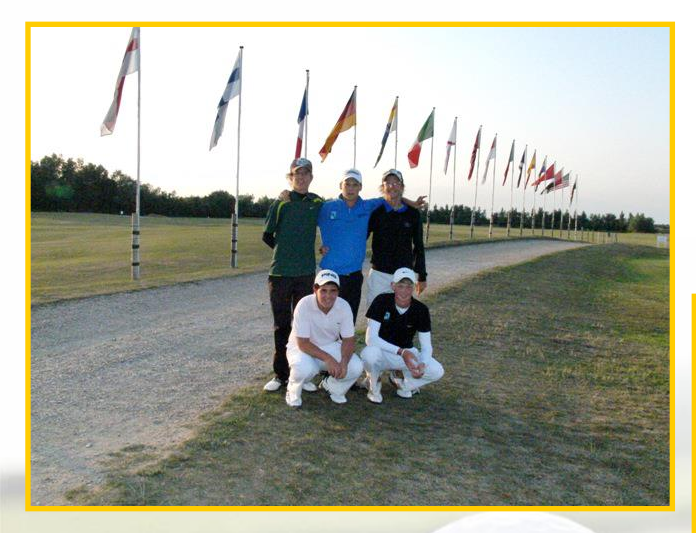

Royal St. Georges

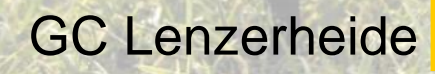

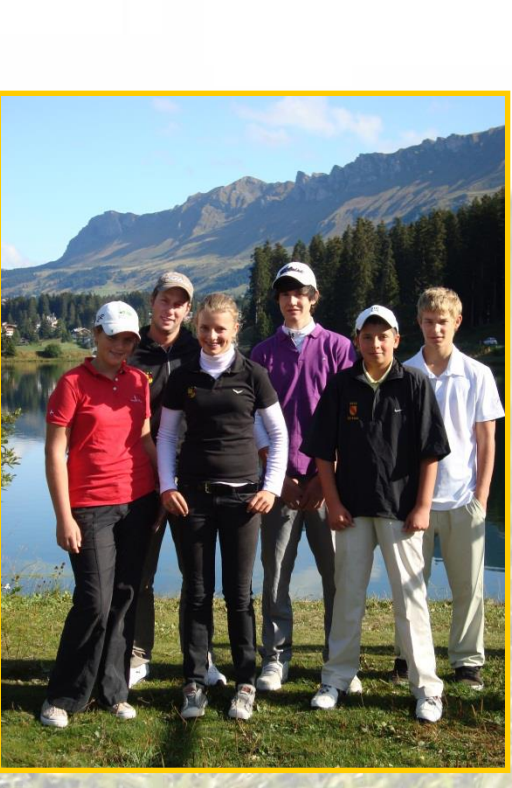

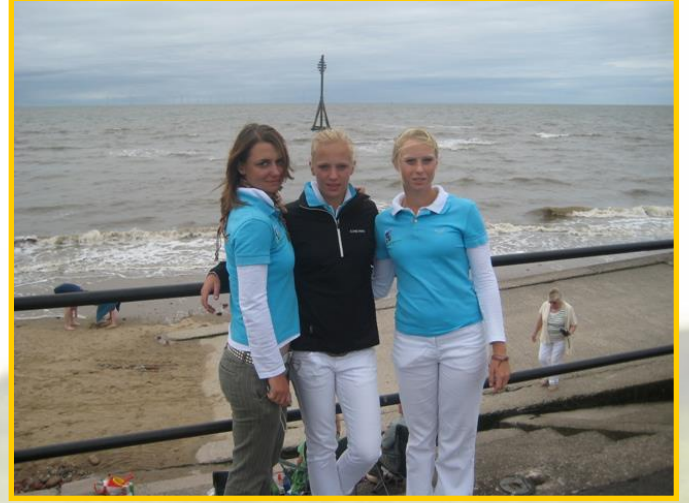

## West Lancashire GC

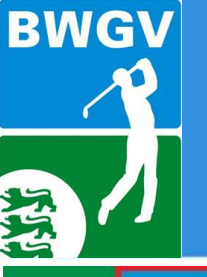

Jugendwarteausbildung am 05./06.11.2016 Sportschule Schöneck

| номе | WETTSPIELE    | LEISTUNGSSPORT | JUGEND         | CLUBS                                      | BWGV       | AUSBILDUNG      | NEWS    | SERVICE             | Suche                              | Q     |
|------|---------------|----------------|----------------|--------------------------------------------|------------|-----------------|---------|---------------------|------------------------------------|-------|
|      | 1             |                |                |                                            |            |                 |         |                     |                                    |       |
|      |               |                |                |                                            |            |                 |         |                     |                                    |       |
|      | WGV           | and in         |                | Ning a                                     | 4.5        | The second      |         |                     |                                    |       |
|      |               |                |                |                                            |            |                 |         | 4                   | A particular and the second second |       |
|      |               |                |                | and the second                             |            | and the second  |         |                     |                                    | -     |
|      | and the state |                | A.             |                                            |            |                 |         |                     | <u>&gt;=</u>                       | -     |
|      |               | C. However     | de a           |                                            |            | THE AMPRICATION | ALLON . |                     | and the second                     |       |
| A.K. |               | a-             | A Management   | And Contraction of the International State |            | Lagrand .       | a state | All And All All All |                                    |       |
|      |               |                | and the second | -                                          |            |                 |         | al and a            |                                    |       |
| BADE | N-WÜRTTEM     | IBERGISCHER    |                |                                            |            |                 |         |                     |                                    | C MOR |
|      | - 22/         |                |                |                                            |            |                 |         |                     |                                    |       |
|      |               | _              |                |                                            | <u>س</u>   |                 |         |                     |                                    | ®     |
|      | BW B          | ank            |                | GL                                         |            | <b>IA</b>       |         | 3EN                 | REISE                              |       |
| -    |               |                |                | norei                                      | .5 & RESOI | X13             |         | 1.1.1.1.1.1.1       | ALC: NO.                           |       |

Schritt 1: Öffnen Sie www.bwgv.de und gehen Sie auf Wettspiele

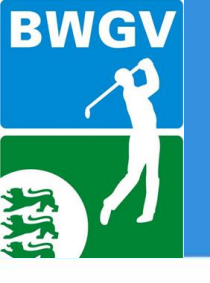

### Jugendwarteausbildung am 05./06.11.2016 Sportschule Schöneck

#### > Wettspielinformationen

- > Mannschaftswettspiele
- > Mannschafts- & Ergebnismeldung

2

- > Einteilungen
- > BWGV Mannschaftsergebnisse
- > Aktuelle Ranglisten
- > Chronik Finalergebnisse
- > Chronik Meister Ligen/Sonstige
- > Seniorenländerpokal
- > Einzelwettspiele
- > Startlisten
- > Ergebnisse
- > Meldeformulare
- Liga-, Spielleiter- und Senioreninformationen
- > Amateurstatut / Werbung

### MANNSCHAFTS- & ERGEBNISMELDUNG

|                   | Bitte geben Sie Ihre Zugangsdaten ein. | 5                  |
|-------------------|----------------------------------------|--------------------|
| Clubnummer:       | E-Mail-Adresse:                        | Passwort:          |
| 4-stellige Nummer | Ihre E-Mail-Adresse                    | Ihr Passwort       |
| 3                 | Δ                                      | Am System anmelder |

Schritt 2: Wählen Sie links Mannschaftswettspiele Schritt 3: Geben Sie Ihre Clubnummer ein Schritt 4: Geben Sie Ihre Club E-Mail-Adresse ein Schritt 5: Geben Sie Ihr Passwort ein Schritt 6: Drücken Sie den Button "Am System anmelden"

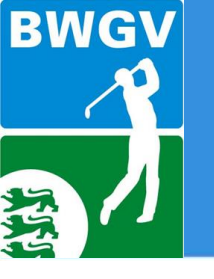

## Jugendwarteausbildung am 05./06.11.2016 Sportschule Schöneck

#### > Wettspielinformationen

#### > Mannschaftswettspiele

- > Mannschafts- & Ergebnismeldung
- > Einteilungen
- > BWGV Mannschaftsergebnisse
- > Aktuelle Ranglisten
- > Chronik Finalergebnisse
- > Chronik Meister Ligen/Sonstige
- > Seniorenländerpokal
- > Einzelwettspiele

#### MANNSCHAFTS- & ERGEBNISMELDUNG

| Ξ       |                 | Mannschaftsmeldung |       |
|---------|-----------------|--------------------|-------|
| Ligen   | Jahresmeldungen | Turniere<br>7      | ^<br> |
| Jahresn | neldungen       |                    |       |

Jahresmeldung 2017 Meldeschluss: 15.10.2016 **8** Jahresmeldung 2017 Jugend Meldeschluss: 15.10.2016

Schritt 7: Klicken Sie auf "Jahresmeldungen"

Schritt 8: Klicken Sie entweder auf aktuelle "Jahresmeldung 2017" oder "Jahresmeldung 2017 Jugend". Die Mannschaftsmeldungen für die Erwachsenen finden Sie unter 8 und die der Jugend unter 8.1 (bitte beachten Sie den jeweiligen Meldeschluss)

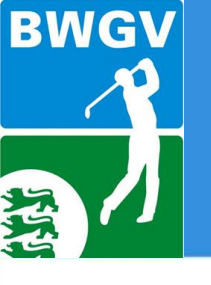

## Jugendwarteausbildung am 05./06.11.2016 Sportschule Schöneck

#### > Wettspielinformationen

- > Mannschaftswettspiele
  - > Mannschafts- & Ergebnismeldung
  - > Einteilungen
  - > BWGV Mannschaftsergebnisse
  - > Aktuelle Ranglisten
- > Chronik Finalergebnisse
- > Chronik Meister Ligen/Sonstige
- > Seniorenländerpokal
- > Einzelwettspiele
- > Startlisten
- > Ergebnisse
- > Meldeformulare
- Liga-, Spielleiter- und Senioreninformationen
- > Amateurstatut / Werbung

#### MANNSCHAFTS- & ERGEBNISMELDUNG

| Ξ         | Mannschaftsmeldung                                                                                                    |    |
|-----------|----------------------------------------------------------------------------------------------------|----|
| Die<br>Ba | e Mannschaftsmeldung kann nur unter Erteilung einer SEPA-Einzugsermächtigung für den<br>aden-Württembergischen Golf-Verband e.V. erfolgen: |    |
| IB/       |                                                                                                    | 9  |
| BI        | C:                                                                                                    | 10 |
|           | weiter zu Schritt.2                                                                                                    | 11 |

Schritt 9: Geben Sie Ihre IBAN ein, falls sie nicht schon enthalten ist oder sich etwas geändert hat Schritt 10: Geben Sie Ihre BIC ein, falls sie nicht schon enthalten ist oder sich etwas geändert hat Schritt 11: Klicken Sie auf den Button "weiter zu Schritt 2"

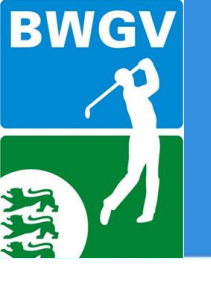

## Jugendwarteausbildung am 05./06.11.2016 Sportschule Schöneck

- > Wettspielinformationen
- > Mannschaftswettspiele
  - Mannschafts- & Ergebnismeldung
  - > Einteilungen
  - > BWGV Mannschaftsergebnisse
  - > Aktuelle Ranglisten
  - > Chronik Finalergebnisse
  - > Chronik Meister Ligen/Sonstige
  - > Seniorenländerpokal
- > Einzelwettspiele
- > Startlisten
- > Ergebnisse
- > Meldeformulare
- Liga-, Spielleiter- und Senioreninformationen
- > Amateurstatut / Werbung

#### MANNSCHAFTS- & ERGEBNISMELDUNG

|                                             | Mannschaftsmeldung             |                     |   |
|---------------------------------------------|--------------------------------|---------------------|---|
| BWGV Liga Herren AK65                       | 1 Mannschaft                   | ~                   |   |
| BWGV Liga Damen AK65                        | 1 Mannschaft<br>2 Mannschaften |                     |   |
| Rechnungsdatum:                             | 03.11.2016                     |                     |   |
| Zusatzfeld für<br>Nachberechnung/Gutschrift |                                |                     |   |
| Euro :                                      | 0.00                           |                     |   |
| Meldung durch (Vor- und Nachname)           | :                              |                     | 1 |
|                                             |                                | Mannschaften meiden | 1 |

Schritt 12: Wählen Sie bei den gewünschten Mannschaften, ob Sie eine oder zwei Mannschaften melden möchten, sofern möglich Schritt 13: Geben Sie Ihren Namen an (für eventuelle Rückfragen) Schritt 14: Klicken Sie auf den Button "Mannschaften melden"

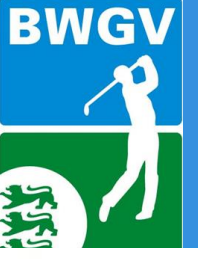

MANNSCHAFTS- & ERGEBNISMELDUNG

### Jugendwarteausbildung am 05./06.11.2016 Sportschule Schöneck

16

Meldung an Verband senden

#### > Wettspielinformationen

#### > Mannschaftswettspiele

- Mannschafts- & Ergebnismeldung
- > Einteilungen
- > BWGV Mannschaftsergebnisse
- > Aktuelle Ranglisten
- > Chronik Finalergebnisse
- > Chronik Meister Ligen/Sonstige
- > Seniorenländerpokal
- > Einzelwettspiele
- > Startlisten
- > Ergebnisse
- > Meldeformulare
- > Liga-, Spielleiter- und Senioreninformationen
- > Amateurstatut / Werbung

| Ihre Mannschaftsmeldungen                             |               |               |           | 1 |
|-------------------------------------------------------|---------------|---------------|-----------|---|
| Bitte prüfen Sie nochmals die Anzahlen der gemeldeten | Mannschaften: |               |           | L |
|                                                       | Anz.          | pro Team      | Gesamt    | L |
| BWGV Liga Damen AK50                                  | 1             | 200.00 €      | 200.00 €  |   |
| BWGV Liga Herren AK50                                 | 1             | 200.00 €      | 200.00 €  |   |
| BWGV Liga Herren AK30                                 | 1             | 200.00€       | 200.00 €  | 1 |
| DGL Herren Regionen-Gruppenliga                       | 1             | 250.00€       | 250.00 €  |   |
| BWMM Herren                                           | 1             | 250.00 €      | 250.00 €  | L |
| BWGV Liga Herren AK65                                 | 1             | 200.00€       | 200.00 €  |   |
| Zusatzgebühr / Gutschrift                             | 1             | 0.00 <b>€</b> | 0.00€     |   |
| Gesamtsumme                                           |               |               | 1300.00 € |   |

Mit Abgabe der Meldung verpflichtet sich der meldende Club zur Ausrichtung mind. eines BWGV-Verbandwettspiels in der gleichen Saison (vgl. BWGV-Wettspielbedingungen und Ligastatut).

Schritt 15: Überprüfen Sie die gemeldeten Mannschaften Schritt 15.1: Bei einem Fehler geht es hier zurück

Schritt 16: Klicken Sie den Button "Meldung an Verband senden" !!!!!!

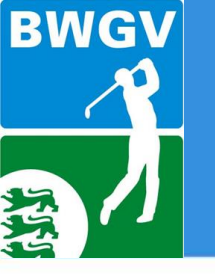

- Sie erhalten nun in Kürze eine E-Mail mit der Mannschaftsübersicht in einer PDF Datei an die Club-E-Mail-Adresse, die Sie unter Schritt 4 eingetragen haben.
- Prüfen Sie anschließend bitte nochmals, ob Ihre Mannschaften korrekt gemeldet bzw. auf der PDF-Datei ordnungsgemäß sind.
- Mannschaften der DGL Damen und Herren, sowie der DMM AK 50 Herren, die in einer <u>höheren Liga</u> spielen als die "LGV Gruppenliga" (unterste Liga), müssen <u>nicht</u> beim BWGV gemeldet werden. Diese werden automatisch vom DGV eingeteilt, sofern keine fristgerechte Absage getätigt wurde.

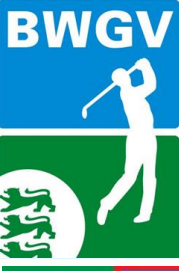

Jugendwarteausbildung am 05./06.11.2016 Sportschule Schöneck

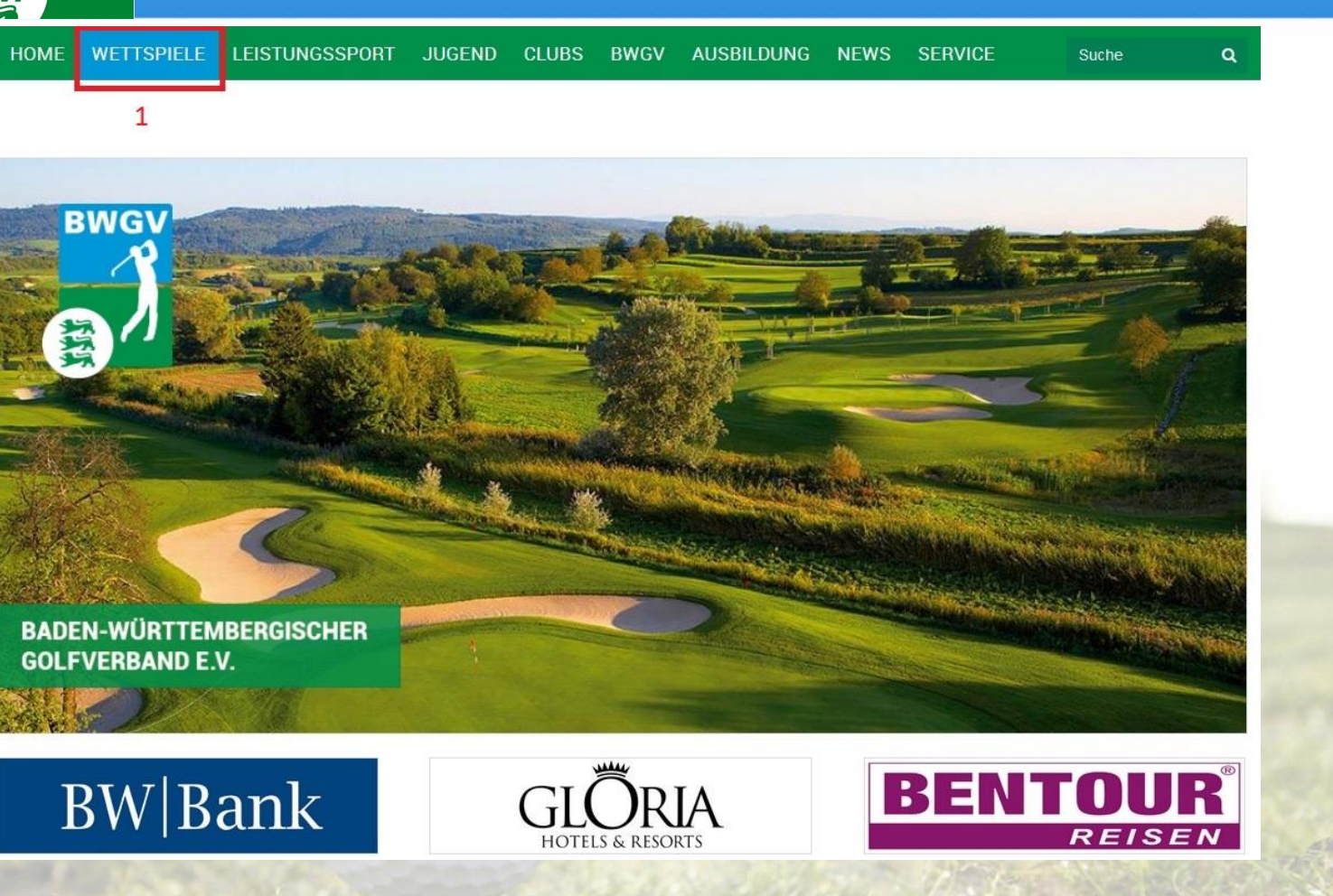

Schritt 1: Öffnen Sie www.bwgv.de und gehen Sie auf Wettspiele

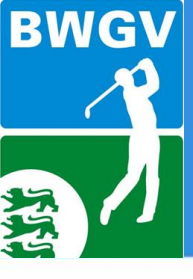

MANNSCHAFTS- & ERGEBNISMELDUNG

### Jugendwarteausbildung am 05./06.11.2016 Sportschule Schöneck

#### > Wettspielinformationen

- > Mannschaftswettspiele
- > Mannschafts- & Ergebnismeldung

2

- > Einteilungen
- > BWGV Mannschaftsergebnisse
- > Aktuelle Ranglisten
- > Chronik Finalergebnisse
- > Chronik Meister Ligen/Sonstige
- > Seniorenländerpokal
- > Einzelwettspiele
- > Startlisten
- > Ergebnisse
- > Meldeformulare
- Liga-, Spielleiter- und Senioreninformationen
- > Amateurstatut / Werbung

#### 

Schritt 2: Wählen Sie links Mannschaftswettspiele Schritt 3: Geben Sie Ihre Clubnummer ein Schritt 4: Geben Sie Ihre Club E-Mail-Adresse ein Schritt 5: Geben Sie Ihr Passwort ein Schritt 6: Drücken Sie den Button "Am System anmelden"

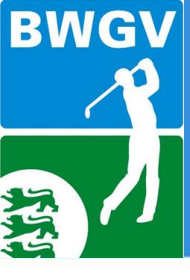

MANNSCHAFTS- & ERGEBNISMELDUNG

## Jugendwarteausbildung am 05./06.11.2016 Sportschule Schöneck

#### > Wettspielinformationen

#### > Mannschaftswettspiele

#### > Mannschafts- & Ergebnismeldung

- > Einteilungen
- > BWGV Mannschaftsergebnisse
- > Aktuelle Ranglisten
- > Chronik Finalergebnisse
- > Chronik Meister Ligen/Sonstige
- Seniorenländerpokal
- > Einzelwettspiele
- > Startlisten
- > Ergebnisse
- > Meldeformulare
- Liga-, Spielleiter- und Senioreninformationen
- > Amateurstatut / Werbung

| Mannschaftsmeldung |                           |              |  |  |
|--------------------|---------------------------|--------------|--|--|
| Ligen              | Jahresmeldungen           | 7            |  |  |
| Ibro Mole          | lungoübereicht            |              |  |  |
| Ihre Melo<br>Datum | lungsübersicht<br>Turnier | Meldeschluss |  |  |

## Schritt 7: Klicken Sie auf Turniere Schritt 8: Drücken Sie beim gewünschten Turnier auf "-jetzt melden-"

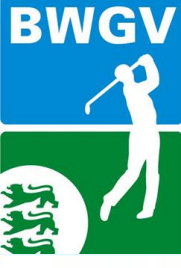

MANNSCHAFTS- & ERGEBNISMELDUNG

## Jugendwarteausbildung am 05./06.11.2016 Sportschule Schöneck

#### > Wettspielinformationen

#### > Mannschaftswettspiele

- > Mannschafts- & Ergebnismeldung
- > Einteilungen
- > BWGV Mannschaftsergebnisse
- > Aktuelle Ranglisten
- > Chronik Finalergebnisse
- > Chronik Meister Ligen/Sonstige
- > Seniorenländerpokal
- > Einzelwettspiele
- > Startlisten
- > Ergebnisse
- > Meldeformulare
- Liga-, Spielleiter- und Senioreninformationen
- > Amateurstatut / Werbung

| Spieler #1                    |                    |                         |
|-------------------------------|--------------------|-------------------------|
| Vorname<br>Mar <mark>9</mark> | Nachname<br>Maz 10 | Mitgliedsnr.<br>1234 11 |
| Spieler #2                    |                    |                         |
| Vorname                       | Nachname           | Mitgliedsnr.            |
| Ing                           | Pei                | 5678                    |
| Spieler #3                    |                    |                         |
| Vorname                       | Nachname           | Mitgliedsnr.            |
| Ste                           | Obe                | 6666                    |
| Spieler #4                    |                    |                         |
|                               | Nachaoma           | Spieler melden 12       |

Schritt 9-12: Scrollen Sie etwas hinunter und tragen Sie die gewünschten Spieler mit 3 Buchstaben des Vornamens (9), des Nachnamens (10) (jeweils 1. Buchstabe groß) und der Mitgliedsnummer (11) ein. Zuerst Spieler #1, dann Spieler #2 usw. Danach scrollen Sie zum Ende und klicken den Button "Spieler melden" (12).

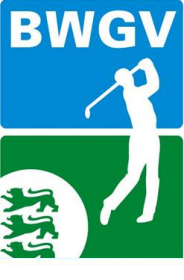

## Jugendwarteausbildung am 05./06.11.2016 Sportschule Schöneck

#### > Wettspielinformationen

#### > Mannschaftswettspiele

- > Mannschafts- & Ergebnismeldung
- > Einteilungen
- > BWGV Mannschaftsergebnisse
- > Aktuelle Ranglisten
- > Chronik Finalergebnisse
- > Chronik Meister Ligen/Sonstige
- > Seniorenländerpokal
- > Einzelwettspiele
- > Startlisten
- > Ergebnisse
- > Meldeformulare
- Liga-, Spielleiter- und Senioreninformationen
- > Amateurstatut / Werbung

#### MANNSCHAFTS- & ERGEBNISMELDUNG

| uttgar | ter GC Solitude |                |      |     |              |           |
|--------|-----------------|----------------|------|-----|--------------|-----------|
| p 9    | Nachname        | Titel Vorname  | STV  | M/W | Geburtsdatum | Löschen   |
| 13     | Mazur           | Marc           | +1.3 | М   | 01.01.1993   | [löschen] |
|        | Peitz           | Ingmar         | 2.1  | М   |              | [löschen] |
|        | Obermaier       | Stephan        | 4    | М   |              | [löschen] |
|        | Leichtle        | Ralf           | 4.1  | М   |              | [löschen] |
|        | Brockmann       | Hans-Christian | 5.3  | М   |              | [löschen] |
|        | Ruck            | Thomas         | 5.6  | М   |              | [löschen] |

Schritt 13: Die gemeldeten Spieler erscheinen nun ganz oben im Bereich. Überprüfen Sie, ob die Namen, Handicaps und Geburtsdaten korrekt sind. Mögliche Fehlerquellen: Vor- und Nachname vertauscht, Mitgliedsnummer nicht korrekt. Löschen Sie den betreffenden Spieler und führen nur für diesen Spieler die Schritte 9-12 erneut aus. Schritt 14: Wenn alle Spieler korrekt sind klicken Sie den Button "Diese Spieler nun für diese Meisterschaft melden"

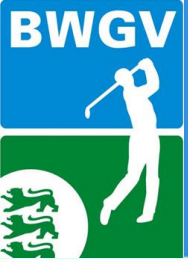

MANNSCHAFTS- & ERGEBNISMELDUNG

## Jugendwarteausbildung am 05./06.11.2016 Sportschule Schöneck

#### > Wettspielinformationen

#### > Mannschaftswettspiele

- > Mannschafts- & Ergebnismeldung
- > Einteilungen
- > BWGV Mannschaftsergebnisse
- > Aktuelle Ranglisten
- > Chronik Finalergebnisse
- > Chronik Meister Ligen/Sonstige
- > Seniorenländerpokal
- > Einzelwettspiele
- > Startlisten
- > Ergebnisse
- > Meldeformulare
- Liga-, Spielleiter- und Senioreninformationen
- > Amateurstatut / Werbung

|                          | ingina           | 2.2 | 101 | 11.12.1270 | Trecontent |
|--------------------------|------------------|-----|-----|------------|------------|
| Obermaier                | Stephan          | 4   | м   | 19.01.1973 | [löschen]  |
| Leichtle                 | Ralf             | 4.1 | М   | 16.11.1965 | [löschen]  |
| Brockmann                | Hans-Christian   | 5.3 | м   | 14.07.1969 | [löschen]  |
| Ruck                     | Thomas           | 5.6 | М   | 24.09.1979 | [löschen]  |
|                          |                  |     |     |            |            |
|                          |                  |     |     |            |            |
| . Spieler                | - KEIN SPIELER - |     |     |            | ~          |
| 1. Spieler<br>2. Spieler | - KEIN SPIELER - |     |     |            | ~          |

Nachdem Sie Schritt 12 ausgeführt haben, verschwindet der blaue Button und das Feld "Setzen" färbt sich schwarz. Darunter können Sie nun die Spieler wie gewünscht setzen.

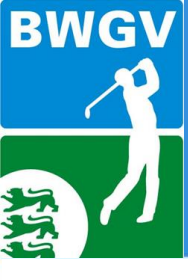

MANNSCHAFTS- & ERGEBNISMELDUNG

## Jugendwarteausbildung am 05./06.11.2016 Sportschule Schöneck

#### > Wettspielinformationen

#### > Mannschaftswettspiele

#### > Mannschafts- & Ergebnismeldung

- > Einteilungen
- > BWGV Mannschaftsergebnisse
- > Aktuelle Ranglisten
- > Chronik Finalergebnisse
- > Chronik Meister Ligen/Sonstige
- > Seniorenländerpokal
- > Einzelwettspiele
- Startlisten
- > Ergebnisse
- > Meldeformulare
- Liga-, Spielleiter- und Senioreninformationen
- > Amateurstatut / Werbung 16

| 2. Spieler | Obermaier, Stephan                                            |
|------------|---------------------------------------------------------------|
| 3. Spieler | Leichtle, Ralf                                                |
| 4. Spieler | - KEIN SPIELER -<br>Ruck, Thomas<br>Brockmann, Hans-Christian |
| 5. Spieler | Obermaier, Stephan<br>Peitz, Ingmar<br>Mazur, Marc            |
| 6. Spieler | Ruck, Thomas ~                                                |
| Kapitän:   | Thomas Ruck                                                   |
| Melder:    | NAME eintragen für evtl. Rückfragen                           |

Schritt 15: Setzen Sie die Spieler auf die gewünschte Position

Schritt 16: Nennen Sie den Kapitän

15

17

Schritt 17: Nennen Sie Ihren Namen

Schritt 18: Klicken Sie auf den Button "Meldung jetzt einreichen"

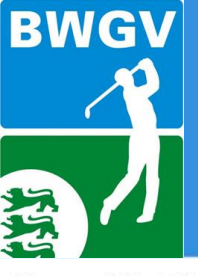

### Jugendwarteausbildung am 05./06.11.2016 Sportschule Schöneck

Home > Wettspiele > Mannschaftswettspiele > Mannschafts- & Ergebnismeldung

 $\equiv$ 

8

- > Wettspielinformationen
- > Mannschaftswettspiele
  - > Mannschafts- & Ergebnismeldung
  - > Einteilungen
  - > BWGV Mannschaftsergebnisse
  - > Aktuelle Ranglisten
  - > Chronik Finalergebnisse
  - > Chronik Meister Ligen/Sonstige
  - > Seniorenländerpokal
- > Einzelwettspiele
- > Startlisten
- > Ergebnisse
- > Meldeformulare
- Liga-, Spielleiter- und Senioreninformationen
- > Amateurstatut / Werbung

#### MANNSCHAFTS- & ERGEBNISMELDUNG

| Mannschaftsmeldung |  |
|--------------------|--|
|                    |  |

Vielen Dank für Ihre Meldung!

Die Meldebestätigung geht Ihnen direkt per E-Mail zu. Gleichzeitig wurde die Bestätigung auch an die BWGV-Geschäftsstelle übermittelt.

Über den Button HOME oben rechts kommen Sie wieder zurück ins Hauptmenü.

Erst nachdem Sie den Button betätigt haben, erhalten Sie die obenstehende Nachricht. Sie erhalten nun in Kürze eine E-Mail mit der Mannschaftsmeldung (Aufstellung) in einer PDF Datei an die Club-E-Mail-Adresse, die Sie unter Schritt 4 eingetragen haben. Prüfen Sie anschließend bitte nochmals, ob Ihre Mannschaftsmeldung korrekt in der PDF-Datei angezeigt wird.

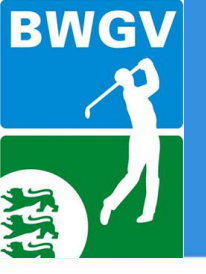

Diese Vorgehensweise entspricht ebenfalls der Mannschaftsmeldung bei einem Ligaspiel der AK 30/50/65 Damen und Herren.

Der einzige Unterschied besteht darin, dass Sie nicht auf Turniere klicken, sondern auf Ligen bleiben, wenn Sie sich eingeloggt haben.

Sie suchen dort nun die entsprechende Liga Ihrer Mannschaft und drücken dort auf das blau hinterlegte Datum um eine Mannschaftsmeldung vorzunehmen.

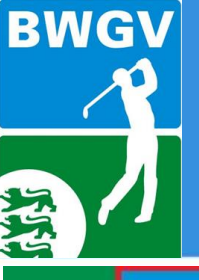

## Anmeldung Ranglistenturniere,

**VR-Talentiade** 

Jugendwarteausbildung am 05./06.11.2016 Sportschule Schöneck

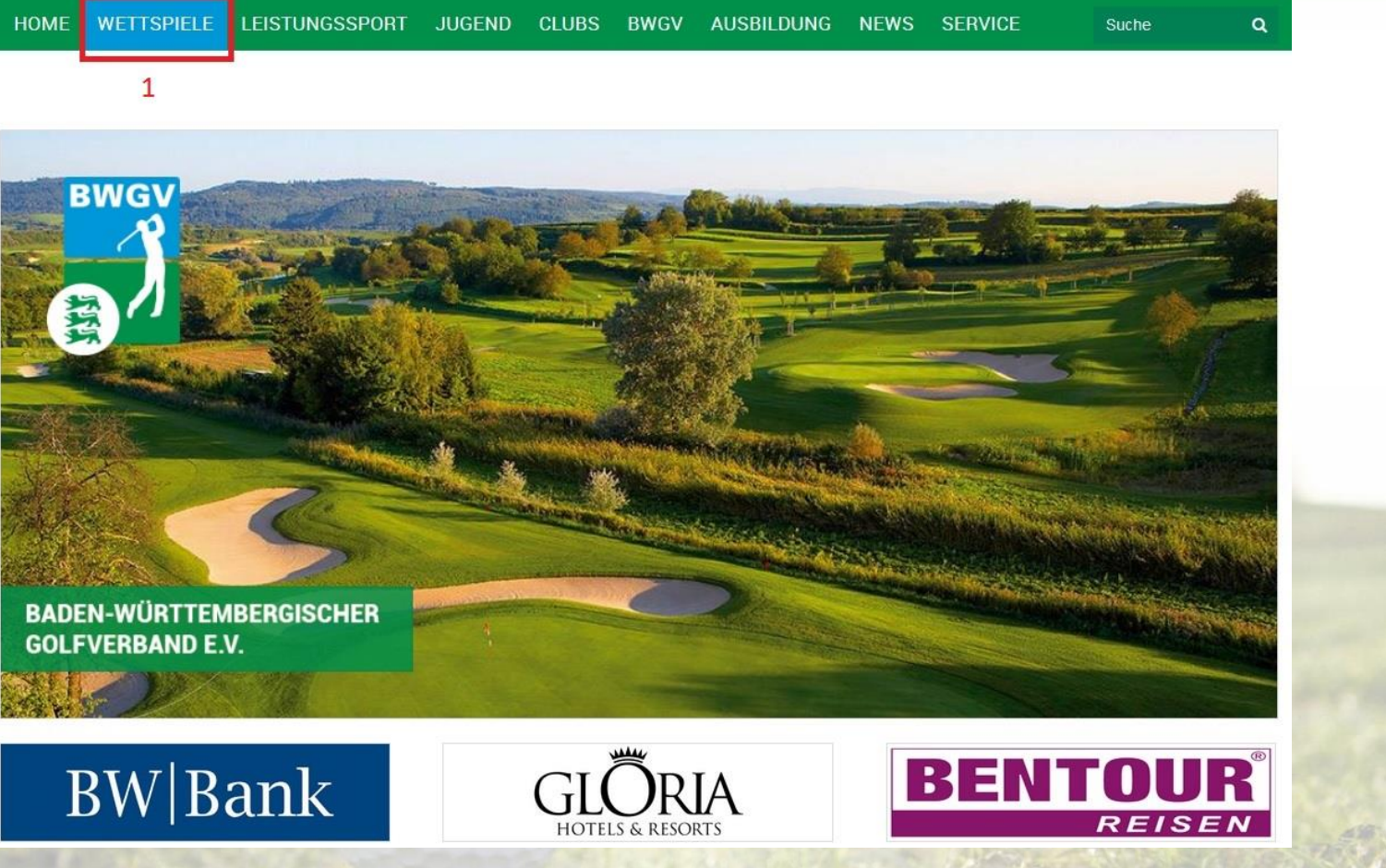

Schritt 1: Öffnen Sie www.bwgv.de und gehen Sie auf Wettspiele

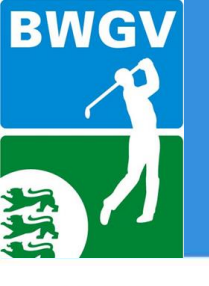

- > Wettspielinformationen
- > Mannschaftswettspiele

#### > Einzelwettspiele

- > Anmeldung & Ergebnisse
- > Aktuelle Ranglisten
- > DGV-Jugendrangliste
- > DGV-Qualifikationsliste DM
- > VR-Talentiade Golf
- > Chronik Ranglistenergebnisse
- > Chronik Ranglistensieger
- > Chronik Meister
- > Startlisten
- > Ergebnisse
- > Meldeformulare
- Liga-, Spielleiter- und Senioreninformationen
- > Amateurstatut / Werbung

### Anmeldung Ranglistenturniere,

## **VR-Talentiade**

### Jugendwarteausbildung am 05./06.11.2016 Sportschule Schöneck

#### ANMELDUNG & ERGEBNISSE

Die Übersicht über die Wettspiele erhalten Sie durch Eingabe des gewünschten Zeitraums in die Auswahlfelder und einen Klick auf "suchen"!

Anmeldungen sind jeweils erst nach der Freischaltung durch den BWGV möglich und durch ein "a" hinter dem betreffenden Wettspiel gekennzeichnet.

Sie können sich bei den nachfolgend aufgeführten Wettspielen ausschließlich mit Ihren DGV Clubausweisdaten oder mit Ihrem mygolf-Logindaten anmelden. Zusätzlich ist die Sammelmeldung eines Clubs mit seinen mygolf-Logindaten möglich. Sofern Sie noch nicht registriert sind, können Sie sich über den nachfolgenden Link bei mygolf anmelden: Link

Für Rückfragen wenden Sie sich bitte an die BWGV Geschäftsstelle unter 07157 53580.

| Zeige aktuel<br>Turniere:                                                                                     | le                                                                                                    | Golf.de                                                 |
|----------------------------------------------------------------------------------------------------|----------------------------------------------------------------------------------------------------|---------------------------------------------------------|
| von 30 . 10                                                                                                   | ). 2016 bis 31 . 12 . 2016                                                                                                    | > suchen                                                |
| Geschlecht:                                                                                                   | alle                                                                                                    |                                                         |
| Altersklasse:                                                                                                 | alle / AK offen 🗸                                                                                                    |                                                         |
| Sortierung:                                                                                                   | Turnierdatum 🗸 (Farben: Turnierda                                                                                                    | atum / Meldeschluss)                                    |
| 6 Turniere wu                                                                                                 | rden gefunden:<br>nmeldung 🔲 Meldeliste 🕓 Startzeit                                                                                                    | ten 💽 Fraehnisse                                        |
| 6 Turniere wu<br>1 Info, a A<br>Datum                                                                         | rden gefunden:<br>nmeldung, 🕜 Meldeliste, 💈 Startzeit<br>Turniername                                                                                                    | ten, 💽 Ergebnisse<br>Info                               |
| 6 Turniere wu<br>I Info, a A<br>Datum<br>So, 30.10.16 3                                                       | rden gefunden:<br>nmeldung, m Meldeliste, s Startzeil<br>Turniername<br>Kaderbeitrag Spitzenkader                                                                                                    | ten, 💽 Ergebnisse<br>Info                               |
| 6 Turniere wu<br>1 Info, a A<br>Datum<br>So, 30.10.16 3<br>Sa, 05.11.16 3                                     | rden gefunden:<br>nmeldung, m Meldeliste, s Startzeit<br>Turniername<br>Kaderbeitrag Spitzenkader<br>Beispielturnier                                                                                               | ten, e Ergebnisse<br>Info<br>Ia 2                       |
| 6 Turniere wu<br>1 Info, a A<br>Datum<br>So, 30.10.16<br>Sa, 05.11.16<br>Do, 10.11.16                         | rden gefunden:<br>nmeldung, Im Meldeliste, S Startzeit<br>Turniername<br>•Baderbeitrag Spitzenkader<br>•Beispielturnier<br>•Kaderbeitrag Förderkader I                                                             | ten, e Ergebnisse<br>Info<br>I<br>I<br>2<br>I<br>3      |
| 6 Turniere wu<br>1 Info, A<br>Datum<br>So, 30.10.16<br>Sa, 05.11.16<br>Do, 10.11.16                           | rden gefunden:<br>nmeldung, Im Meldeliste, S Startzeit<br>Turniername<br>•Kaderbeitrag Spitzenkader<br>•Beispielturnier<br>•Kaderbeitrag Förderkader I<br>•Kaderbeitrag Förderkader II                             | ten, e Ergebnisse<br>Info<br>Ie<br>Ie<br>Ia             |
| 6 Turniere wu<br>1 Info, a A<br>Datum<br>So, 30.10.16 2<br>Sa, 05.11.16 2<br>Do, 10.11.16 2<br>Do, 10.11.16 2 | rden gefunden:<br>nmeldung, Im Meldeliste, S Startzeit<br>Turniername<br>Kaderbeitrag Spitzenkader<br>Beispielturnier<br>Kaderbeitrag Förderkader I<br>Kaderbeitrag Förderkader II<br>Kaderbeitrag Perspektivkader | ten, e Ergebnisse<br>Info<br>I a 2<br>I a<br>I a<br>I a |

Schritt 2: Wählen Sie das entsprechende Turnier aus und klicken Sie auf das kleine "a"

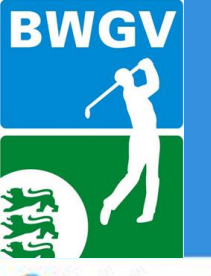

Erstregistrierung

## Anmeldung Ranglistenturniere,

**VR-Talentiade** 

Jugendwarteausbildung am 05./06.11.2016 Sportschule Schöneck

X

Schritt 3: Als Einzelspieler tragen Sie hier Ihre Logindaten ein und melden sich an.

Wenn Sie als Club eine Sammelmeldung für die VR-Talentiade vornehmen möchten, tragen Sie die Daten Ihres Clubs ein und melden sich an. Ihre Zugangsdaten als Club finden Sie im Intranet-Informations-System (IIS) auf der Startseite.

Registrierung - Mozilla Firefox A https://www.golf.de/registrierung/login1.cfm?ziel=%2Fturniermodul%2Fturnieran mygolf Login Bitte geben Sie Ihre Logindaten ein! Benutzername oder DGV-Ausweis-Nr.: 3 Paßwort oder Service-Nr.: weiter

ACHTUNG: Beim Login mit Mitgliedsausweisnummer + Servicenummer müssen Sie die Servicenummer Ihres aktuellen Mitgliedsausweises für das Jahr 2016 bzw. 2015 verwenden!

Paßwort vergessen

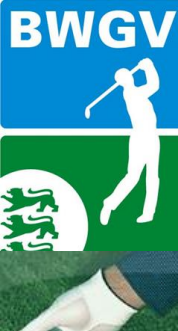

KATEGORIEN

Clubpersonen

Mitglieder

Vorgaben

Turniere

DGL/DMN

Anlager

Clubnachrichte

DGV-Ausweis<sup>plus</sup>

Bewertungen QM-Nachwuchsförde DGV-Platzreife

Infoservice DGV-Printshop

Werbekampagn Play Golf Ħ

-

ž

Ø

1

1

-

100

Ê

0

÷

### Anmeldung Ranglistenturniere,

**VR-Talentiade** 

Jugendwarteausbildung am 05./06.11.2016 Sportschule Schöneck

| Clubname lang *:                                    |  |
|-----------------------------------------------------|--|
| Clubname kurz *:                                    |  |
| Juristischer Name *:                                |  |
| Geo-Koordinate der Golfanlage *: -                  |  |
| Straße:                                             |  |
| Straße 2:                                           |  |
| PLZ/Ort:                                            |  |
| c/o *:                                              |  |
| Straße *:                                           |  |
| Postfach:                                           |  |
| PLZ/Ort (Postfach):                                 |  |
| Tell                                                |  |
| Fev-                                                |  |
| =Mail 1                                             |  |
| eMail 2 *:                                          |  |
| Internet:                                           |  |
|                                                     |  |
| DGV-Clubnummer 7:                                   |  |
| Miglieuschaltsform *:                               |  |
| Grindung *:                                         |  |
| Gemeinnützig *:                                     |  |
| EDV. Custana                                        |  |
| Version:                                            |  |
|                                                     |  |
| Aktuell verfügbare CV5-Version: PC2016b201609141225 |  |
|                                                     |  |
| Client-Version:                                     |  |
| Online. Seame:                                      |  |
| Angemeldet zum Intraget:                            |  |
| Login-Name:                                         |  |
| Letzte Verbindung zur DB:                           |  |
| Letzter Zugang zum IIS:                             |  |
| IIS-Logins akt. Monat:                              |  |
| Bank-                                               |  |
| BLZ:                                                |  |
| Konto:                                              |  |
| IBAN:                                               |  |
| BIC:                                                |  |

Logindaten Verbandswettspiele - zur Anmeldung von Mannschaften und mehreren Einzelspielern sowie auch die Zugangsdaten für den "DGV-Printshop" und den speziellen Clubzugang zu mygolf sowie für die Werbekampagne.

| GC1234 |
|--------|
| 1234   |
|        |

speichern

Beni PaBi Ansicht Intranet-Informations-System

Im rot markierten Bereich auf der Startseite finden Sie Ihre Zugangsdaten!

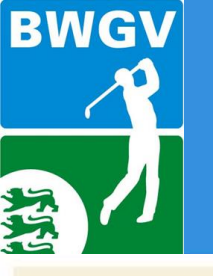

### Anmeldung Ranglistenturniere,

**VR-Talentiade** 

Jugendwarteausbildung am 05./06.11.2016 Sportschule Schöneck

#### Turnieranmeldung

Turnier: Beispielturnier - 05.11.2016

| Vorname:            |   | Als E |
|---------------------|---|-------|
| Nachname:           |   | Rand  |
| Titel:              | - | itang |
| Namenszusatz:       | - | Date  |
| Clubnummer:         |   |       |
| Mitgliedsnummer:    |   |       |
| Stammvorgabe:       |   | vven  |
| Geschlecht:         |   | Anga  |
| Geburtsdatum:       |   | -     |
| Altersklasse:       |   |       |
| eMail:              |   |       |
| Telefon (Festnetz): |   |       |
| Telefon (Mobil):    |   |       |
| Telefax:            |   |       |
| Bemerkung:          |   |       |
|                     |   |       |

Als Einzelspieler bei einem Ranglistenturnier sehen Sie hier Ihre Daten (wurden hier von uns entfernt).

Weiter unten folgt die vorausgesetzte Angabe Ihrer Bankverbindung.

Teilnahme am SEPA-Lastschriftverfahren (Teilnahme obligatorisch)

Ermächtigung zum Einzug von Forderungen mittels

#### SEPA-Lastschrifteinzugsermächtigung:

Hiermit ermächtige ich Sie widerruflich, die von mir zu entrichtenden Zahlungen bei Fälligkeit zu Lasten meines Kontos mittels SEPA-Lastschrifteinzugsermächtigung einzuziehen. Wenn mein Konto die erforderliche Deckung nicht aufweist, besteht seitens des kontoführenden Kreditinstituts keine Verpflichtung zur Einlösung.

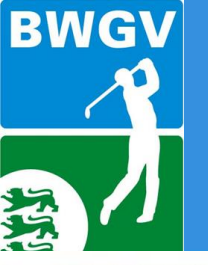

## Fortführung Anmeldung Ranglistenturniere

Jugendwarteausbildung am 05./06.11.2016 Sportschule Schöneck

Zahlungen bei Fälligkeit zu Lasten meines Kontos mittels SEPA-Lastschrifteinzugsermächtigung einzuziehen. Wenn mein Konto die erforderliche Deckung nicht aufweist, besteht seitens des kontoführenden Kreditinstituts keine Verpflichtung zur Einlösung.

Teileinlösungen werden im Lastschriftverfahren nicht vorgenommen. Die Daten werden verschlüsselt übermittelt und über das DGV-Intranet direkt dem austragenden Club bzw. Landesgolfverband zur Verfügung gestellt.

| (* = Pflichtfelder) |                                                   |
|---------------------|---------------------------------------------------|
| Kontoinhaber: *     |                                                   |
| Straße: *           |                                                   |
| PLZ: *              |                                                   |
| Ort: *              |                                                   |
| Kreditinstitut: *   |                                                   |
| IBAN: *             |                                                   |
| Verwendungszweck:   | Turnieranmeldung 03.11.2016 zum "Beispielturnier" |
|                     | am 05.11.2016                                     |
| Gebühren:           | 80,- online mit der Anmeldung. ACHTUNG: bitte     |
|                     | ausdrucken, Beleg für Ihre Buchhaltung!!!!        |
| Buchungsbetrag: *   |                                                   |

#### Bitte beachten Sie:

Ihre Internet-Anmeldung ist verbindlich. Wir können ausschließlich ausgefüllte Anmeldungen berücksichtigen. Absagen akzeptieren wird nur schriftlich (eMail, Telefax oder Brief). Bei einer Absage nach Meldeschluß wird die Meldegebühr fällig.

## Schritt 4:

Als Einzelspieler bei einem Ranglistenturnier füllen Sie hier die erforderlichen Pflichtfelder aus. Beachten Sie bitte, dass Sie im Feld "Buchungsbetrag" die richtigen Gebühren, die darüber angezeigt werden, eintragen (z.B. hier 80).

Sollten Sie einen Beleg benötigen, machen Sie entweder einen Screenshot und drucken diesen aus, oder drucken Sie diese Seite direkt in Ihrem Browser aus.

Schritt 5: Um die Anmeldung abzuschließen klicken Sie auf "anmelden".

5

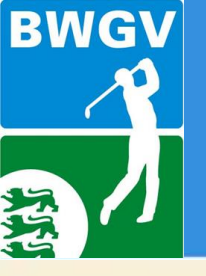

Jugendwarteausbildung am 05./06.11.2016 Sportschule Schöneck

#### Turnieranmeldung

| Turnier: Beispieltur                                                             | nier - 05.11.2016 | der VR-Ta                                                        |
|----------------------------------------------------------------------------------|-------------------|------------------------------------------------------------------|
| Vorname:<br>Nachname:<br>Titel:                                                  |                   | die Angab<br>Talentiade<br>entrichten                            |
| Namenszusatz:<br>Clubnummer:<br>Mitgliedsnummer:<br>Stammvorgabe:<br>Geschlecht: |                   | Schritt 4: <sup>-</sup><br>Kontaktda<br>abweicher<br>Flightbegle |
| Geburtsdatum:<br>Altersklasse:<br>eMail:                                         |                   | Schritt 5: I<br>auf "anme                                        |
| Telefon (Festnetz):<br>Telefon (Mobil):<br>Telefax:<br>Bemerkung:                |                   |                                                                  |

Als Einzelspieler der VR-Talentiade, als Flightbegleiter der VR-Talentiade oder eines Ranglistenturniers entfällt die Angabe der Bankverbindung. Einzelspieler der VR-Talentiade müssen die Teilnahmegebühr vor Ort entrichten.

Schritt 4: Tragen Sie als Flightbegleiter bitte Ihre Kontaktdaten ein und nennen Sie bei einem abweichendem Nachnamen das Kind, für das Sie als Flightbegleiter im Einsatz sind.

Schritt 5: Um die Anmeldung abzuschließen klicken Sie auf "anmelden".

4

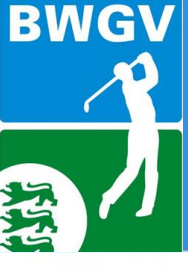

Sammelmeldung

**ANMELDUNG & ERGEBNISSE** 

## Jugendwarteausbildung am 05./06.11.2016 Sportschule Schöneck

#### > Wettspielinformationen

> Mannschaftswettspiele

#### > Einzelwettspiele

- > Anmeldung & Ergebnisse
- > Aktuelle Ranglisten
- > DGV-Jugendrangliste
- > DGV-Qualifikationsliste DM
- > VR-Talentiade Golf
- > Chronik Ranglistenergebnisse
- > Chronik Ranglistensieger
- > Chronik Meister
- > Startlisten
- > Ergebnisse
- > Meldeformulare
- Liga-, Spielleiter- und Senioreninformationen
- > Amateurstatut / Werbung

Die Übersicht über die Wettspiele erhalten Sie durch Eingabe des gewünschten Zeitraums in die Auswahlfelder und einen Klick auf "suchen"!

Anmeldungen sind jeweils erst nach der Freischaltung durch den BWGV möglich und durch ein "a" hinter dem betreffenden Wettspiel gekennzeichnet.

Sie können sich bei den nachfolgend aufgeführten Wettspielen ausschließlich mit Ihren DGV Clubausweisdaten oder mit Ihrem mygolf-Logindaten anmelden. Zusätzlich ist die Sammelmeldung eines Clubs mit seinen mygolf-Logindaten möglich. Sofern Sie noch nicht registriert sind, können Sie sich über den nachfolgenden Link bei mygolf anmelden: Link

Für Rückfragen wenden Sie sich bitte an die BWGV Geschäftsstelle unter 07157 53580.

| Club-Login erfolgreich         |   |  |  |  |
|--------------------------------|---|--|--|--|
| mehrere Einzelspieler anmelden | 4 |  |  |  |
|                                |   |  |  |  |
|                                |   |  |  |  |
|                                |   |  |  |  |

Schritt 4: Wenn Sie sich als Club angemeldet haben und eine Sammelmeldung für die VR-Talentiade vornehmen möchten, erhalten Sie nach dem Einloggen diese Maske und klicken auf "mehrere Einzelspieler anmelden".

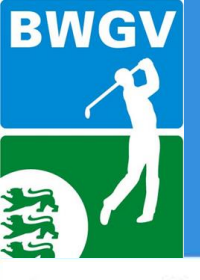

Sammelmeldung

**ANMELDUNG & ERGEBNISSE** 

## Jugendwarteausbildung am 05./06.11.2016 Sportschule Schöneck

#### > Wettspielinformationen

- > Mannschaftswettspiele
- > Einzelwettspiele
  - > Anmeldung & Ergebnisse
  - > Aktuelle Ranglisten
  - > DGV-Jugendrangliste
  - > DGV-Qualifikationsliste DM
  - > VR-Talentiade Golf
  - > Chronik Ranglistenergebnisse
  - > Chronik Ranglistensieger
  - > Chronik Meister
- Startlisten
- > Ergebnisse
- > Meldeformulare
- Liga-, Spielleiter- und Senioreninformationen
- > Amateurstatut / Werbung

Die Übersicht über die Wettspiele erhalten Sie durch Eingabe des gewünschten Zeitraums in die Auswahlfelder und einen Klick auf "suchen"!

Anmeldungen sind jeweils erst nach der Freischaltung durch den BWGV möglich und durch ein "a" hinter dem betreffenden Wettspiel gekennzeichnet.

Sie können sich bei den nachfolgend aufgeführten Wettspielen ausschließlich mit Ihren DGV Clubausweisdaten oder mit Ihrem mygolf-Logindaten anmelden. Zusätzlich ist die Sammelmeldung eines Clubs mit seinen mygolf-Logindaten möglich. Sofern Sie noch nicht registriert sind, können Sie sich über den nachfolgenden Link bei mygolf anmelden: Link

Für Rückfragen wenden Sie sich bitte an die BWGV Geschäftsstelle unter 07157 53580.

#### Turnieranmeldung

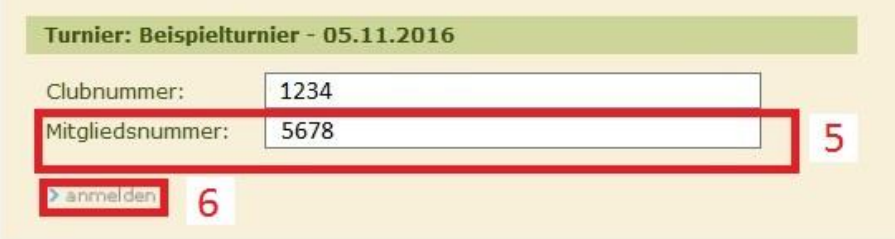

Schritt 5: Tragen Sie nun die Nummer des ersten Einzelspielers ein Schritt 6: Klicken Sie auf anmelden um die Meldung einzureichen Die gleiche Verfahrensweise können Sie für die Meldung der Flightbegleiter nutzen.

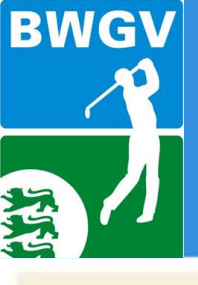

Sammelmeldung

Jugendwarteausbildung am 05./06.11.2016 Sportschule Schöneck

#### Spielerdaten im DGV-Intranet gefunden

Mitgliedsdaten zur eingegebenen Clubnr./Mitgliedsnr. Falsche Person? [ zurück zur Spielereingabe ]

| Vorname:             |            |
|----------------------|------------|
| Nachname:            |            |
| Titel:               | -          |
| Namenszusatz:        |            |
| Clubnummer:          |            |
| Mitgliedsnummer:     |            |
| Stammvorgabe:        |            |
| Geschlecht:          |            |
| Geburtsdatum:        |            |
| Altersklasse:        |            |
| eMail:               |            |
| Telefon (Festnetz):  |            |
| Telefon (Mobil):     |            |
| Telefax:             |            |
| Bemerkung:           |            |
|                      |            |
| [ zurück zur Spiele  | reingabe ] |
| >weitere Spieler mel | den 8      |
| > Anmeldung abschlie | ßen O      |

#### Schritt 7:

Das einzige Pflichtfeld, das Sie bei einer Sammelmeldung ausfüllen müssen, ist die E-Mail-Adresse. Wenn Sie als Club nachher die Bestätigung erhalten möchten, tragen Sie hier Ihre Club-E-Mail-Adresse ein.

Schritt 8:

Wenn Sie danach weitere Spieler melden möchten, klicken Sie "weitere Spieler melden"

Schritt 9:

Haben Sie alle Spieler/Flightbegleiter gemeldet, klicken Sie auf "Anmeldung abschließen".

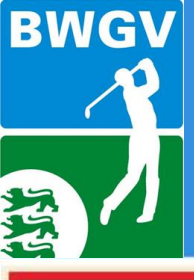

## Sammelmeldung

Jugendwarteausbildung am 05./06.11.2016 Sportschule Schöneck

#### Turnier: Beispielturnier am 05.11.2016

#### Ihre Turnieranmeldung wurde gespeichert!

In Kürze erhalten Sie eine Nachricht zum Status Ihrer Turnieranmeldung vom veranstaltenden Landesgolfverband. Bitte kontaktieren Sie den Landesgolfverband, falls Sie bis zum Meldeschluß keine Antwort erhalten haben: Baden-Württembergischer Golfverband e.V., Tel. 07157 53580, eMail: info@bwgv.de

[ zurück ]

#### Turnieranmeldung

| Turnier: Beispielturnier - 05.11.2016 |      |  |  |  |
|---------------------------------------|------|--|--|--|
| Clubnummer:                           | 7758 |  |  |  |
| Mitgliedsnummer:                      |      |  |  |  |

> anmelden

Diese Ansicht erhalten Sie nachdem Sie Schritt 8 "weitere Spieler melden" getätigt haben.

Sie können nun Schritt 5 und 6 erneut durchführen.

Sollten Sie Schritt 9 "Anmeldung abschließen" durchgeführt haben, erhalten Sie nur noch die Nachricht im oberen roten Kästchen.